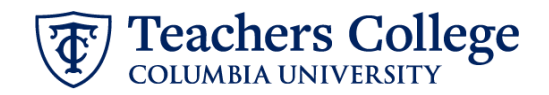

## **Closing a Job & Reasons for Non-Selection**

It is the **<u>Responsibility of the Hiring Manager</u>** to close out a job once a position has been filled or canceled.

| What you need to do                                                                                                    | What you will see                                                                                                    |
|----------------------------------------------------------------------------------------------------|----------------------------------------------------------------------------------------------------|
| <b>STEP 1:</b><br>Click on the <b>Jobs Open</b> link in<br>the <b>New Job</b> box.                                                                                                    | New job<br>5 Jobs open<br>88 Team jobs open<br>New job                                                                                       |
| STEP 2:<br>Scroll through your jobs and find<br>the one you wish to close. Click<br>View job in the right-most                                                                                                    | My jobs       Visibility     Status       All jobs     My jobs       Team jobs     All       Ourrent     Non-current                         |
| column to open the requisition.                                                                                                    | Job number Working Title Pedition Title Dept/Center/Institute/Program Date added Status Supervisor Reporting to Manager Team 17              |
| Scroll to the bottom of the page and click <b>Close Job</b> .                                                                                                    | 50364 Ontice Assistant (MUSC) College Work Study (TEMPLATE) Music Educ 18 Sep 2018 Filled Jeanne Applied Linguistics View a TESOL-THOTS View |
|                                                                                                    | HR Representative:*     HR Team       Status:*     Approved       Close job                                                                  |
| <b>STEP 3: Manage Applications</b><br>To ensure a positive candidate<br>experience, all applicants'<br>statuses must be updated<br>before closing, thanking them<br>for their application via the<br>default email template. | Select a status to move the job into:* Filled                                                                                                |
|                                                                                                    | Date filled:* Dec 15, 2023                                                                                                    |
|                                                                                                    | Applications remaining in current statuses: 3.     Manage applications     Any open sourcing channels will be closed.                        |
| To do this, click the <b>Manage</b><br><b>Applications</b> button.                                                                                                    |                                                                                                    |
| If you have already updated the<br>status for each applicant and<br>informed them that they were<br>not selected, you can skip this<br>step and proceed to <b>Step 6.</b>                                                    |                                                                                                    |

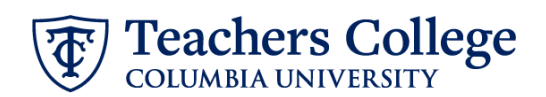

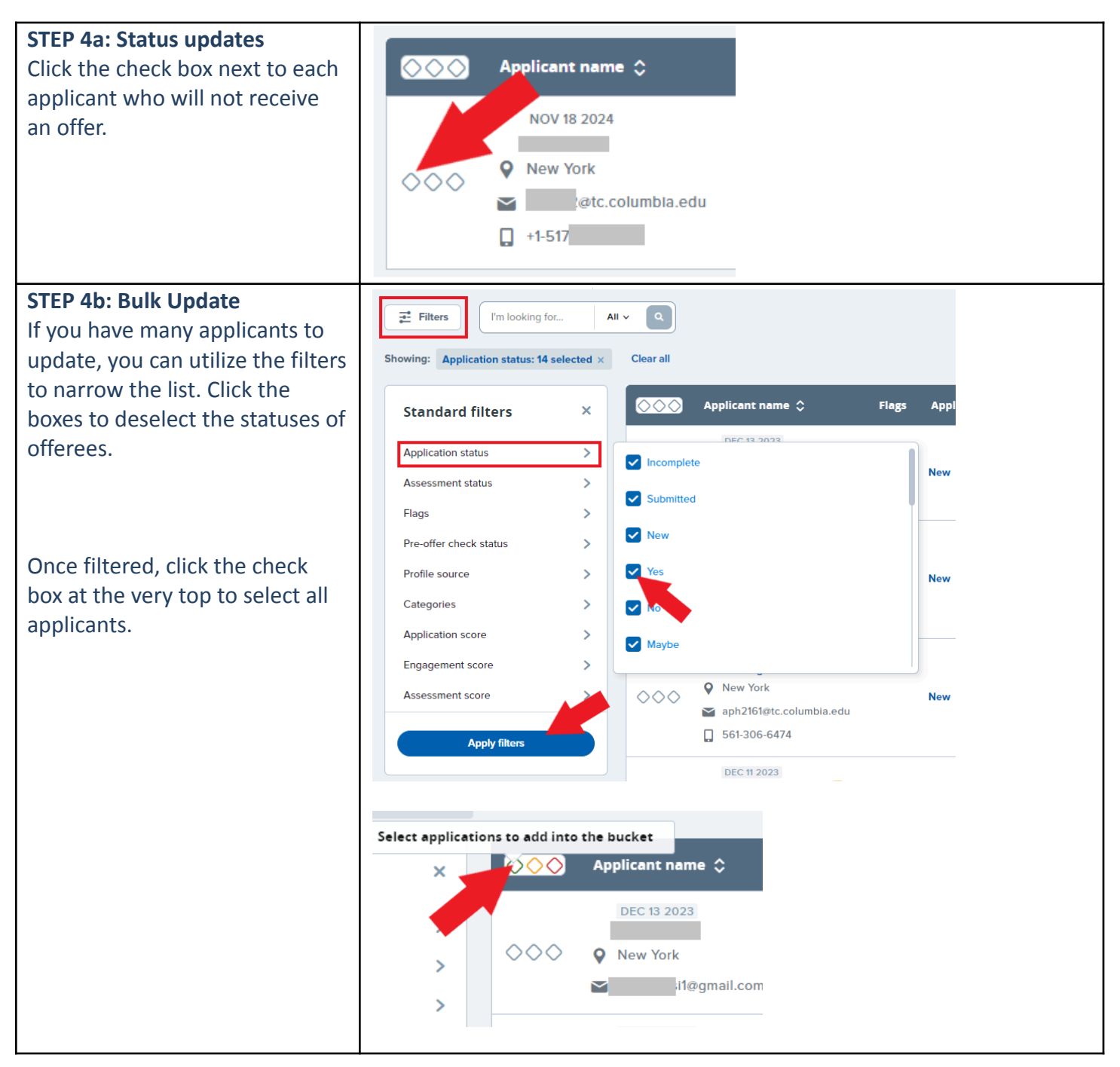

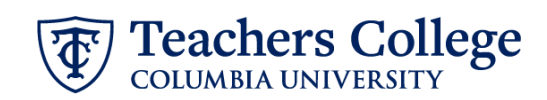

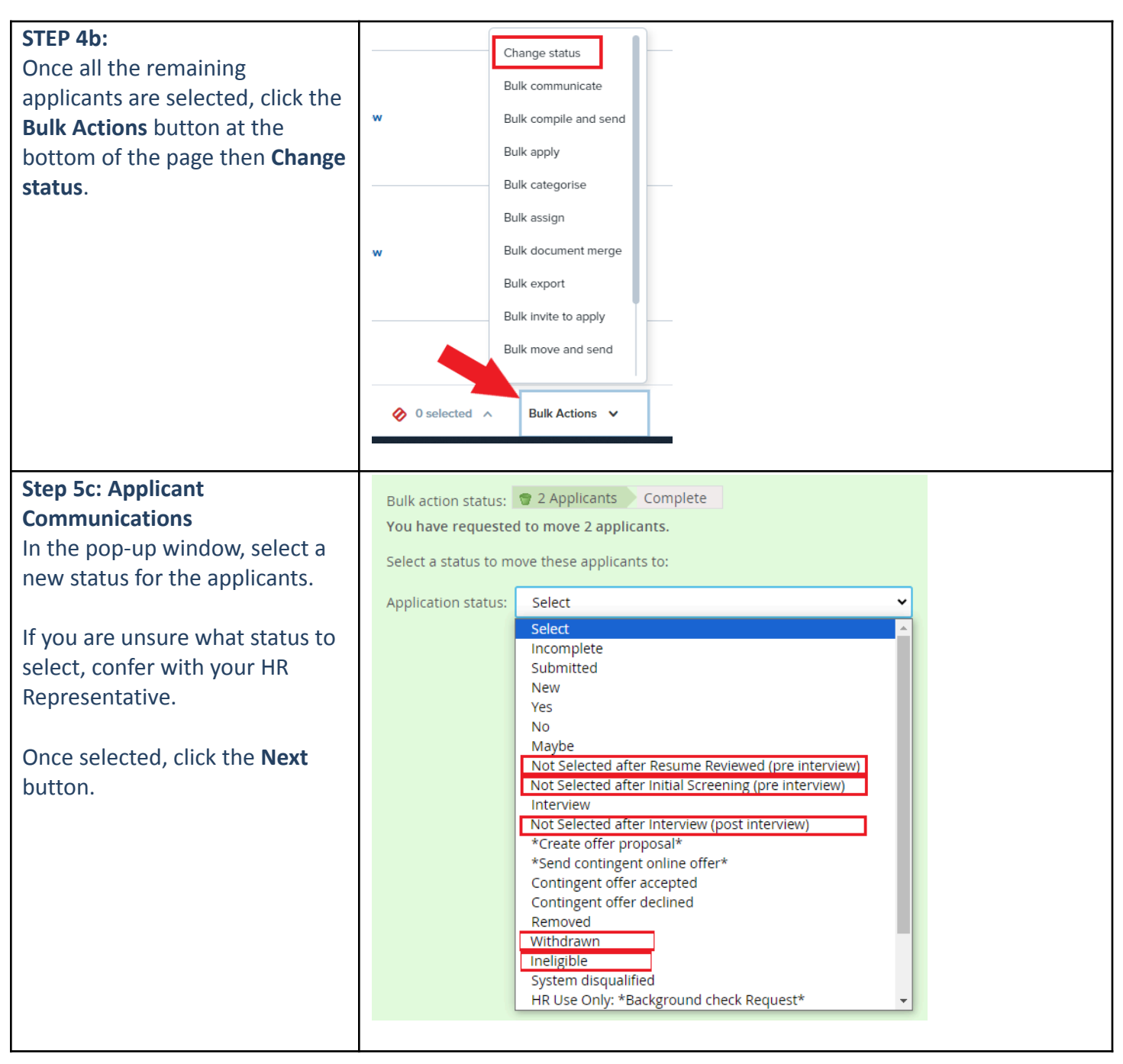

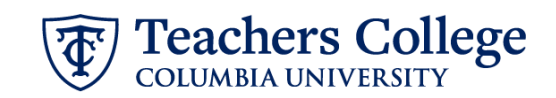

| <ul> <li>Step 5d: Prepare a communication</li> <li>A communication template may already fill in the email section (see the lower arrow in the screenshot to the right). If not, select a different template from the Communication template dropdown.</li> <li>Next, select a Reason for Non-Selection. If you are unsure which reason to choose, refer to the list of options on the last page of this document. If you</li> </ul> | Bulk action status:       2 Applicants       Complete         You have requested to move 2 applicants to the status "Not Selected after Resume Reviewed (pre interview)".         You now have the opportunity to notify these people:         Communication template:       - No template         Email: Applicants:       O Yes • No         From:*       you@tc.columbia.edu         Subject:*       Teachers College: Application Reviewed         Message:       Merge fields         Image: Columbia and the status of the status application reviewed       Image fields         Image: Columbia and the status application reviewed       Image fields         Image: Columbia and the status application reviewed       Image fields         Image: Columbia and the status application reviewed       Image fields         Image: Columbia application reviewed       Image fields         Image: Columbia application reviewed       Image fields         Image: Columbia application reviewed       Image fields         Image: Columbia application reviewed       Image fields         Image: Columbia application reviewed       Image fields         Image: Columbia application reviewed       Image fields         Image: Columbia application reviewed       Image fields         Image: Columbia application application for the position of Training Test with Teachers College, Colum |
|----------------------------------------------------------------------------------------------------|----------------------------------------------------------------------------------------------------|
| are still unsure, reach out to<br>your HR Representative.<br>Once satisfied with the<br>notification that will be sent to                                                                                                    | <ul> <li>Not Selected after Resume Reviewed (pre interview) reason</li> <li>Please indicate the reason for selecting the not selected after resume reviewed (pre interview) status:*</li> <li>Select</li></ul>                                                                                                    |
| the applicants, click the <b>Move</b><br><b>now</b> button.                                                                                                    |                                                                                                    |
| STEP 3:<br>Return to the requisition and<br>click the <i>Close Job</i> button again<br>(repeat steps 1 & 2). You will be<br>prompted to select a new status.<br>From the drop down menu<br>select <b>"Filled"</b> or <b>"Cancelled"</b> ,                                                                                                    | Close job  Instep Assistant (English). Select a status to move the job into:*  Applicants remaining in current statuses: 1.  Applicants remaining in current statuses: 1.  Applicants remaining in current statuses: 1.  Position no  Type  Tooo40 New  Reason for cancelling position:* No longer required                                                                                                    |
| then enter the appropriate date.<br>If the status will be Filled, enter<br>the new employee's Start Date.<br>If cancelled, you can enter<br>today's date.                                                                                                    | Select Filled                                                                                                    |

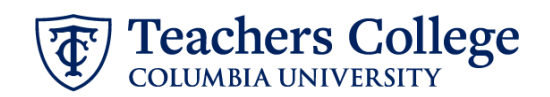

| STEP 6: Select a reason for<br>closing                                                              | Reason for <mark>closing</mark> position:*                                                        | Select  Select                                                                                                    |
|----------------------------------------------------------------------------------------------------|---------------------------------------------------------------------------------------------------|----------------------------------------------------------------------------------------------------|
| If the requisition's status is to be<br>updated to <b>Filled</b> , select<br><b>Position Filled</b> | Comments:<br>Any open sourcing channels will be closed.<br>+ Send job feedback survey: • Yes • No | Position not approved by VP or Unit Head<br>Position outside of budget<br>Position outside headcount numbers<br>Restructure<br>No longer required<br>Position filled |
| If the requisition's status will be <b>Cancelled</b> , select the most appropriate reason.          |                                                                                                   |                                                                                                    |
| Click Save                                                                                          |                                                                                                   |                                                                                                    |

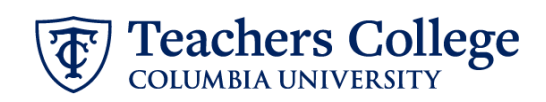

## **Reasons for Non Selection**

| Reason                                                                                     | Use When:                                                                                                    |  |
|--------------------------------------------------------------------------------------------|----------------------------------------------------------------------------------------------------|--|
| Position Cancelled and/or Filled Internally                                                | The position is filled by a TC employee or is not filled at all.                                                                                                    |  |
| Withdrew for Not Completing and/or Cooperating in Recruitment Process                      | An application is incomplete or when a candidate could not be reached for an interview                                                                                                    |  |
| Does not meet Advertised/Posted Minimum<br>Qualifications                                  | it is determined that the candidate does not meet the<br>posted minimum qualifications. This can be done at any<br>stage of the process, but typically determined at the<br>pre-interview stage.                                                                                                    |  |
| Meets Minimum Qualifications, but Does Not Meet<br>Preferred Qualifications                | it is determined that the candidate meets the posted<br>minimum qualifications, but not the posted preferred<br>qualifications. This can be done at any stage of the process.                                                                                                    |  |
| Meets Preferred Qualifications, but Finalist is a Better fit                               | it is determined that the candidate meets all of the posted<br>qualifications but was not the selectee. This can only be<br>determined after the selectee has been identified.                                                                                                    |  |
| No Offer and/or Office Rescinded due to Results for<br>Background Check or Other Screening | References result in the candidate no longer being<br>considered or when an offer has been rescinded due to<br>background check. Background checks are only conducted<br>after a "contingent offer" is initially made. Reference<br>checks are made before an offer is made                                                                                                    |  |
| Screening and/or Interview revealed Insufficient<br>Experience or Skills                   | After phone or in-person interview                                                                                                    |  |
| Screening and/or Interview revealed a Lack of Interest or Poor Communication Skills        | After phone or in-person interview                                                                                                    |  |
| Withdrew due to Dissatisfaction with Terms of Employment                                   | After the candidate is interviewed in phone or in person<br>and informs the interviewer that they are no longer<br>interested in the position                                                                                                    |  |
| Not Hired (only to be used for pooled positions)                                           | A candidate is not selected for a "pooled" budgeted<br>position, such as a student employee, part-time instructor<br>or adjunct faculty position                                                                                                    |  |
| Qualifications Not Considered due to Data<br>Management Techniques                         | This is legally permissible but not normally employed at<br>Teachers College. This is only to be used if it is decided,<br>before the screening begins, that a certain number (or<br>percentage) of applicants will not be viewed due to the<br>large number of applications anticipated and/or received.<br>In this approach, the specific applications are viewed based<br>on a defined criteria (e.g., the first 50 applications or<br>specific resumes in a sequence such as every fifth<br>application). |  |